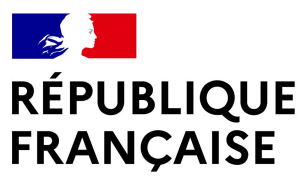

Liberté Égalité Fraternité

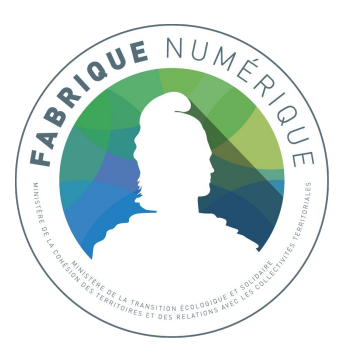

# GUIDE DE Contribution

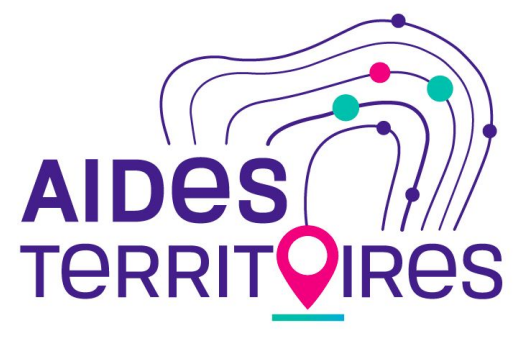

https://aides-territoires.beta.gouv.fr/

## SOMMAIRE

| I. PARCOURS DE CONTRIBUTION                      | 3  |
|--------------------------------------------------|----|
| 1. CRÉEZ VOTRE COMPTE                            | 3  |
| 2. METTEZ À JOUR VOS INFORMATIONS                | 4  |
| <b>3. PUBLIEZ UNE AIDE</b>                       | 5  |
| 4. EDITEZ UNE AIDE                               | 5  |
| 5. GÉREZ VOS AIDES                               | 6  |
| 6. DUPLIQUEZ UNE AIDE                            | 7  |
|                                                  |    |
| II. CONSEILS DE CONTRIBUTION                     | 8  |
| 1. PRÉSENTEZ VOTRE AIDE                          | 8  |
| 2. DÉCRIVEZ VOTRE AIDE                           | 10 |
| <b>3. RENSEIGNEZ LES CRITÈRES D'ÉLIGIBILITÉ</b>  | 11 |
| 4. AIDEZ LE PORTEUR DE PROJETS À ALLER PLUS LOIN | 13 |
|                                                  |    |

### Tout pour vous permettre de...

- Créer votre compte de contribution et le mettre à jour
- Publier votre aide
- Editer votre aide
- Gérer vos aides
- Dupliquer vos aides

### **CRÉEZ VOTRE COMPTE**

Pour commencer, rendez-vous sur Aides-territoires : <u>https://aides-territoires.beta.gouv.fr/</u>

La création du compte vous permettra de publier des aides et de gérer vos annonces sur la plateforme.

Depuis la page d'accueil, vous pouvez créer votre compte contributeur à partir du bouton "*Publier une aide*".

- Renseignez les informations demandées
- Cliquez sur le lien envoyé par mail pour confirmer la création de votre compte.

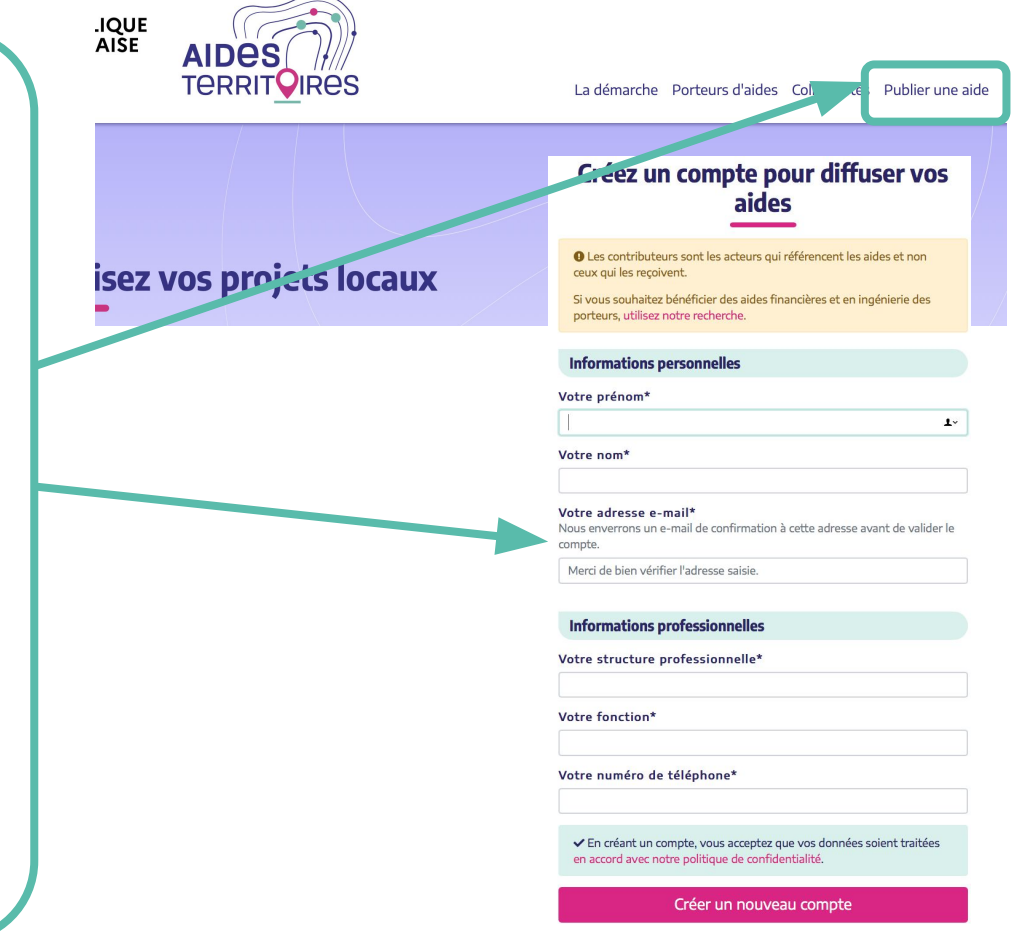

### **METTEZ À JOUR VOS INFORMATIONS**

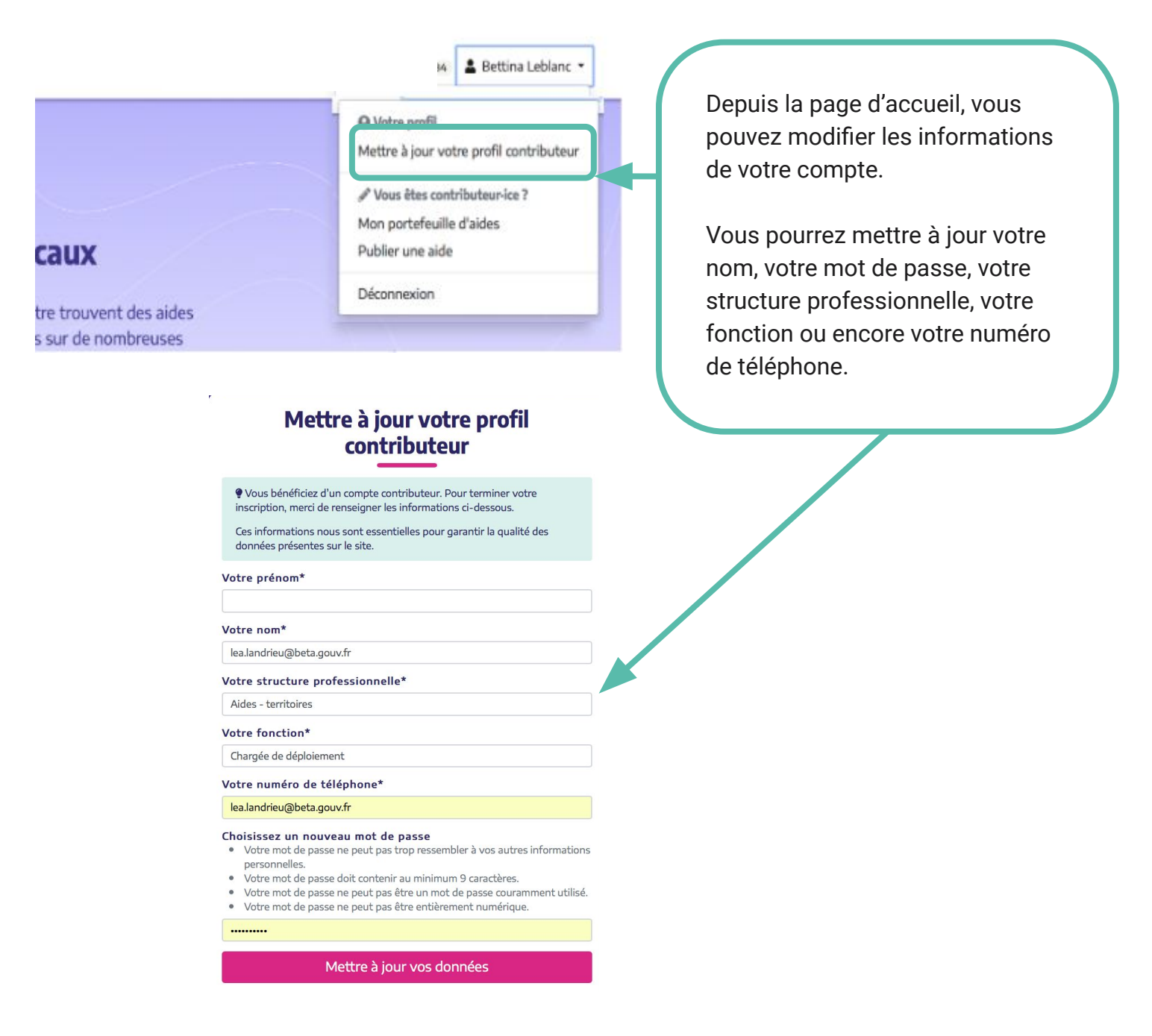

<u>Remarque</u> : ces informations nous servent à recontacter et connaître nos contributeurs et à certifier la qualité des informations publiées sur Aides-territoires. Aussi, dans la mesure du possible, nous vous demandons d'utiliser votre mail professionnel ainsi que vos véritables nom et prénom et non des pseudonymes ou mails personnels.

### **PUBLIEZ UNE AIDE**

Depuis la page d'accueil, cliquez sur votre nom, en haut à droite, pour faire apparaître le menu déroulant, puis sur la rubrique *"Publier une aide"*.

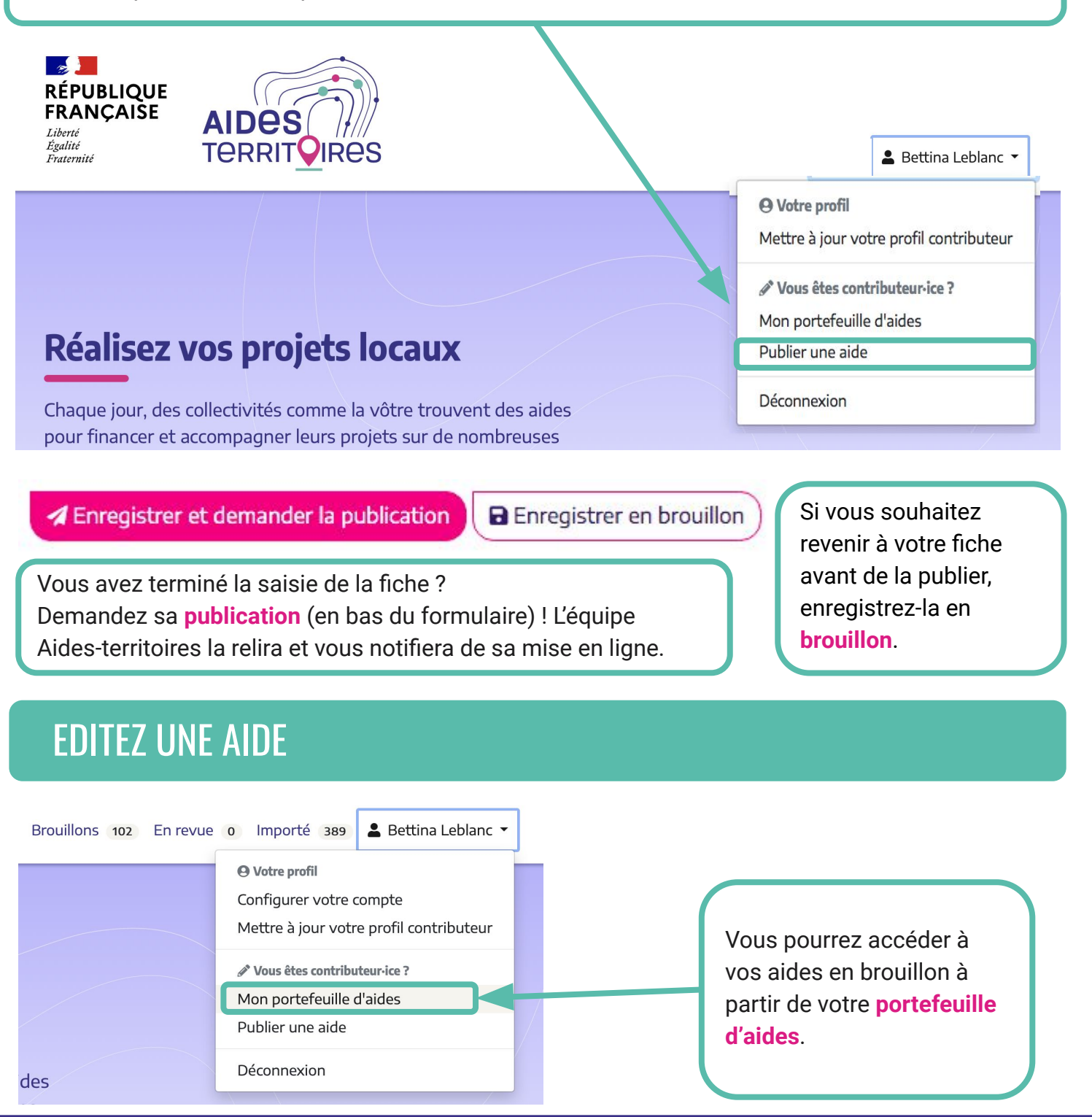

### **GÉREZ VOS AIDES**

Depuis votre portefeuille d'aides, vous pouvez visualiser :

- le "Nom de l'aide"
- le "Périmètre"
- la date de création
- la date de dernière modification
- la date d'échéance du dispositif
- le statut de l'aide (publiée, en brouillon, en revue)
- le nombre total de vues sur vos aides
- le nombre total de vues sur les 30 derniers jours
- le nombre de vues sur chacun de vos dispositifs

Les aides arrivées à échéance sont automatiquement dépubliées de la plateforme (mais restent dans votre portefeuille d'aides au cas où vous souhaiteriez les publier à nouveau).

| Mon portefeuille d'aide                                                                                                    | 25                                  |                       |               | +           | Publier un | e aide    |
|----------------------------------------------------------------------------------------------------|-------------------------------------|-----------------------|---------------|-------------|------------|-----------|
| Nombre de vues total des aides depuis la première<br>Nombre de vues total des aides sur les 30 derniers                                                                                      | publication : 14151<br>jours : 3069 |                       |               |             |            |           |
| Échéance : + Affichage :                                                                                                    | ÷ 0                                 | Filtrer les résultats | Cliquer sur l | e nom d'une | colonne po | our trier |
| Nom de l'aide                                                                                                    | Périmètre                           | Créée le              | Modifiée le 🔨 | Échéance    | Statut     | Vues      |
| Soutenir les recherches dans les domaines des arts<br>du théâtre, du cirque, de la marionnette, des arts de<br>la rue, du conte, des arts du mime et du geste 📀                              | France                              | 12/01/21              | 12/01/21      | 22/03/21    | Publiée    | 27        |
| Investir dans des équipements permettant la culture,<br>la récolte et le séchage d'espèces riches en protéines<br>végétales et le développement de sursemis de<br>légumineuses fourragères 🛇 | France                              | 12/01/21              | 12/01/21      | 31/12/22    | Publiée    | 22        |
| Investir dans les agroéquipements nécessaires à<br>l'adaptation au changement climatique 🛇                                                                                                   | France                              | 08/01/21              | 08/01/21      | 31/12/22    | Publiée    | 56        |
| Financer les projets d'investissement des<br>départements - DSID 📀                                                                                                    | France                              | 08/12/20              | 08/01/21      |             | Publiée    | 237       |

### **DUPLIQUEZ UNE AIDE**

#### Pourquoi dupliquer une aide ?

Si l'aide que vous avez référencée se décline sur plusieurs territoires de manière différente, vous n'avez pas à saisir chaque fois l'ensemble du dispositif. Vous pouvez dupliquer l'aide "source" et l'adapter à chaque spécificité territoriale en veillant à modifier les champs concernés (ex des champs qui peuvent différer : conditions d'éligibilité, lien vers la démarche en ligne, contacts pour candidater, etc.).

#### Comment dupliquer une aide ?

- 1. Rendez-vous dans votre portefeuille d'aides
- 2. Cliquez sur l'aide que vous souhaitez dupliquer
- 3. Cliquez sur le bouton "Dupliquer cette aide" en bas de la fiche
- 4. Modifiez les éléments que vous souhaitez dans la fiche dupliquée Si vous dupliquez une aide en raison d'une adaptation territoriale, n'oubliez pas de changer le "Périmètre de l'aide".
- 5. Demandez la publication de l'aide dupliquée

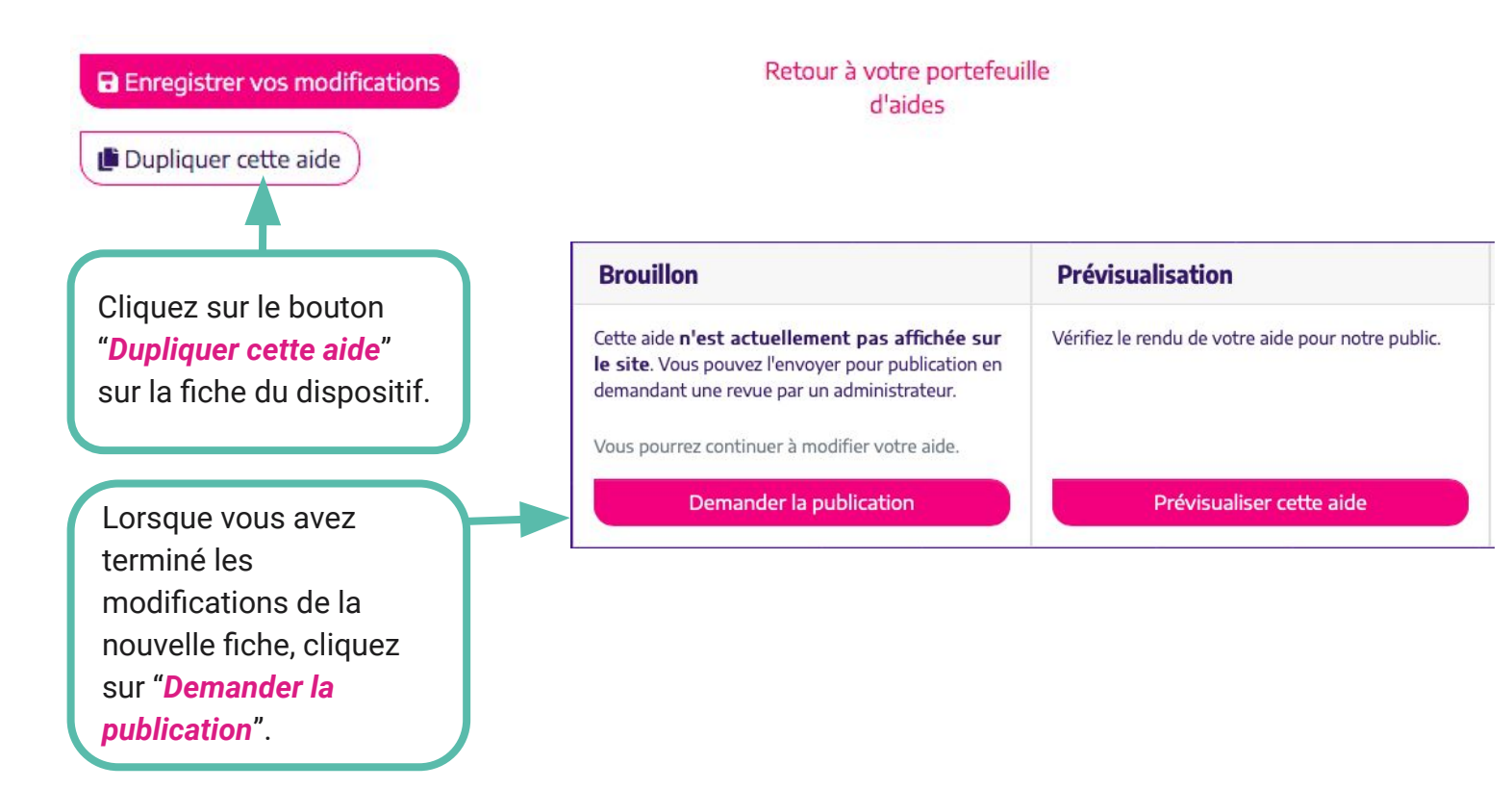

### Tout pour vous permettre de...

- Saisir vos dispositifs dans les différents champs d'Aides-territoires
- Rendre vos dispositifs compréhensibles pour les chercheurs d'aides

### PRÉSENTEZ VOTRE AIDE

#### 1 - Présentation de l'aide

Le titre doit commencer par un verbe à l'infinitif pour que l'objectif de l'aide soit explicite vis-à-vis de ses bénéficiaires Nom de l'aide (0 / 180)

Mettez un titre avec un **verbe d'action** pour rendre le dispositif compréhensible.

Ex : Devenir un Territoire pilote de la sobriété foncière

#### Programme d'aides

Sélectionnez un programme

Horizon 2020 Gree Deal

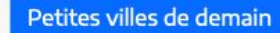

Saisissez quelques caractères et sélectionnez une valeur parmi les suggestions.

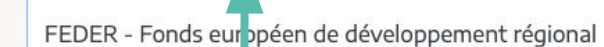

Sélectionnez **le programme d'aides** si votre dispositif est rattaché à un programme spécifique. C'est ici que vous pouvez préciser si votre aide s'insère dans le cadre du programme "France Relance"

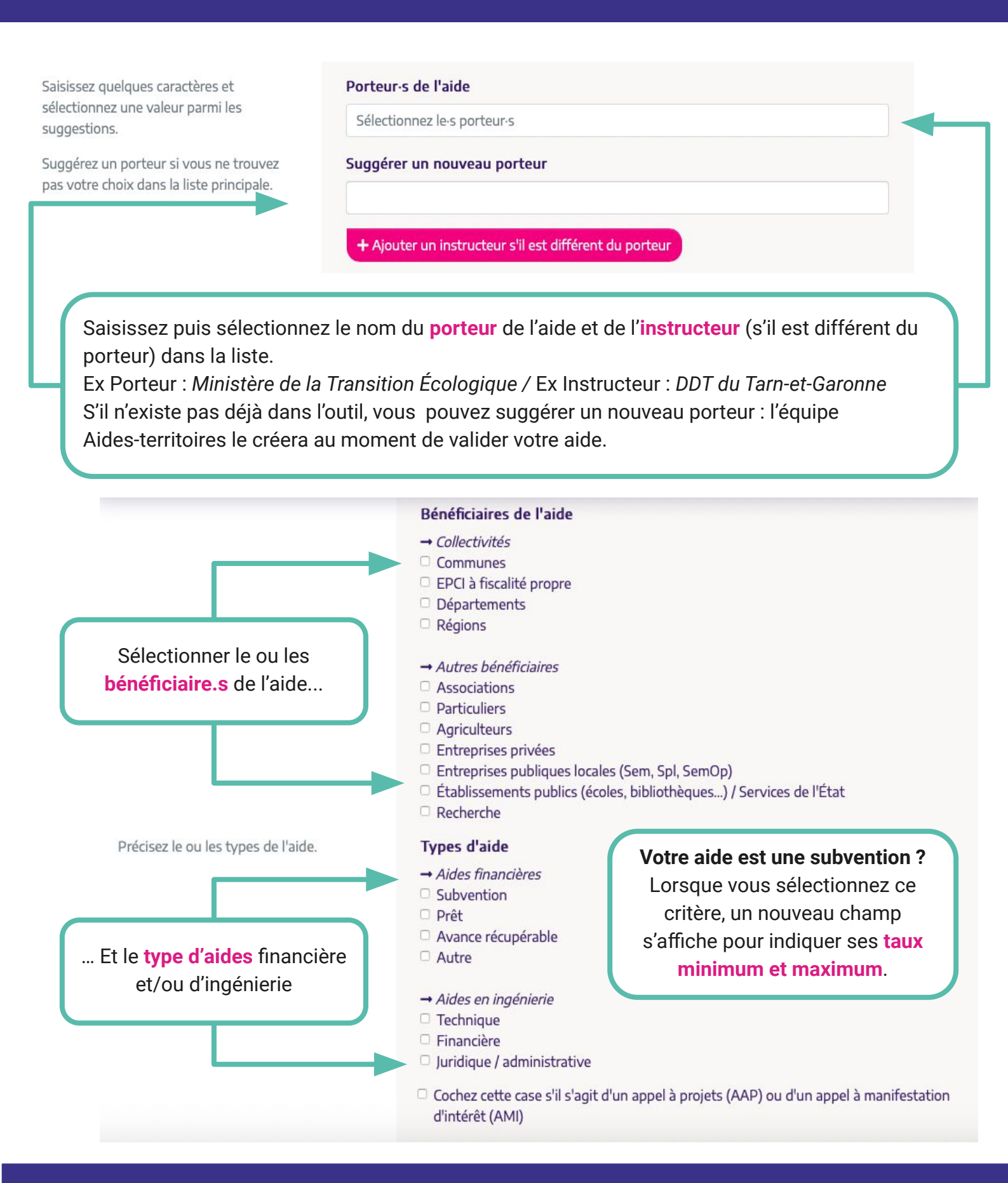

### DÉCRIVEZ VOTRE AIDE

#### 2 - Description de l'aide

#### Description complète de l'aide et de ses objectifs

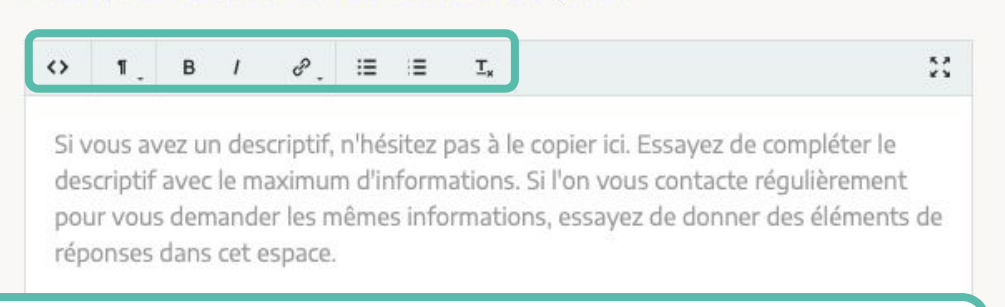

C'est ici que vous pouvez donner le **maximum d'informations** sur votre aide. Utilisez les outils de mise en forme pour dynamiser la lecture de votre dispositif !

Afin d'aider les territoires à mieux comprendre votre aide, donnez ici quelques exemples concrets de projets réalisables ou réalisés. Exemples d'applications ou de projets réalisés grâce à cette aide

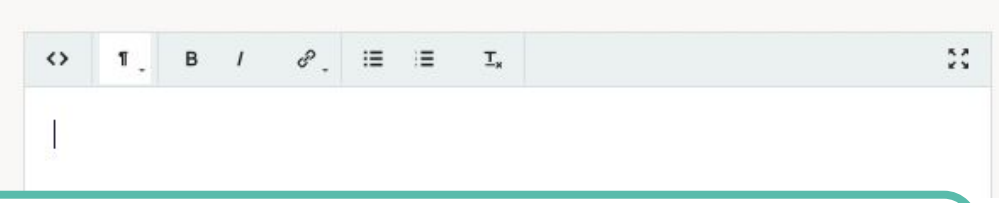

Un bon moyen de rendre concrète et compréhensible une aide pour son bénéficiaire : donner des **exemples de projets** qui peuvent être financés ou accompagnés grâce à votre dispositif !

#### Thématique(s) de l'aide

Saisissez quelques caractères pour des suggestions.

CULTURE ET IDENTITÉ COLLECTIVE / PATRIMOINE / SPORTS > Arts plastiques et photographie

CULTURE ET IDENTITÉ COLLECTIVE / PATRIMOINE / SPORTS > Bibliothèques et livres

Déroulez la liste des **thématiques** et **sous-thématiques** et sélectionnez celles qui correspondent à votre dispositif. C'est grâce à cette catégorisation qu'Aides-territoires oriente ses utilisateurs vers les aides **en fonction de leurs projets** !

L'aide est-elle pond récurrente ?

| uelle, permanente, | Récurrence |  |
|--------------------|------------|--|
|                    | V          |  |
|                    | Ponctuelle |  |
|                    | Permanente |  |
|                    | Récurrente |  |

#### Temporalisez le dépôt de candidature de l'aide :

L'aide a un calendrier de candidature mais n'est pas vouée à être relancée ? Ponctuelle Le dépôt de candidature se fait au fil de l'eau, sans calendrier ? Permanente L'aide a un calendrier de candidature et fait l'objet de plusieurs itérations ? Récurrente

| L'aide est-elle ponctuelle, permanente,   | Récurrence        |    |
|-------------------------------------------|-------------------|----|
| récurrente ?                              | Ponctuelle        | \$ |
| À quelle date l'aide est-elle ouverte aux | Date d'ouverture  |    |
| candidatures ?                            | jj/mm/aaaa        |    |
| Quelle est la date de pré-dépôt des       | Date de pré-dépôt |    |
| dossiers, si applicable ?                 | jj/mm/aaaa        |    |
| Quelle est la date de clôture de dépôt    | Date de clôture   |    |
| des dossiers r                            | jj/mm/aaaa        |    |

Lorsque vous sélectionnez aide "Ponctuelle" ou "Récurrente", le calendrier s'affiche. Indiquez alors la date d'ouverture, la date de pré-dépôt (s'il y en a une) et la date de clôture des candidatures.

### RENSEIGNEZ LES CRITÈRES D'ÉLIGIBILITÉ DE L'AIDE

#### 3 - Critères d'éligibilité de l'aide

Quels sont les critères essentiels que doivent revêtir une structure et un projet pour bénéficier du dispositif?

#### Conditions d'éligibilité

| 0 | 1 | в | 1 | P | := | = | T. |                                       |
|---|---|---|---|---|----|---|----|---------------------------------------|
| · |   |   |   | 0 |    |   | -x | N N N N N N N N N N N N N N N N N N N |

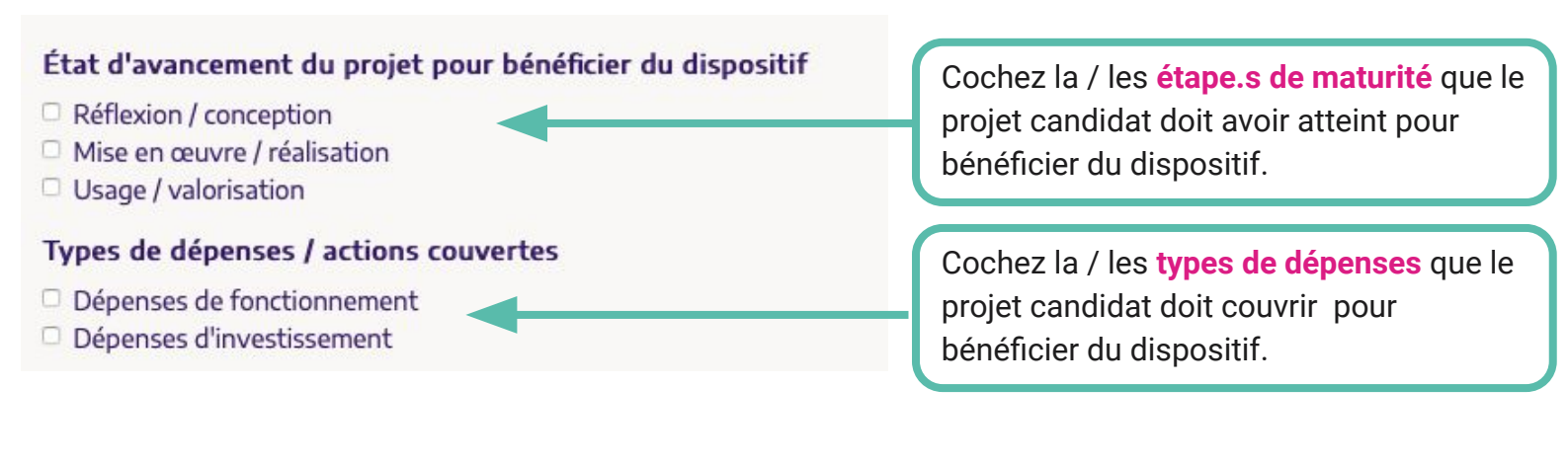

| La zone géographique sur laquelle l'aide<br>est disponible.<br>Exemples de zones valides :<br>• France<br>• Bretagne (Région)<br>• Métropole du Grand Paris (EPCI)<br>• Outre-mer<br>• Wallis et Futuna                      | Zone géographique couverte par l'aide<br>Votre ville, intercommunalité, département |
|----------------------------------------------------------------------------------------------------|-------------------------------------------------------------------------------------|
| <ul> <li>Massif Central</li> <li>Si vous ne trouvez pas de zone<br/>géographique suffisamment précise<br/>dans la liste existante, spécifiez<br/>« France » et décrivez brièvement ici le<br/>périmètre souhaité.</li> </ul> | Ve us ne trouvez pas de zone géographique appropriée ?                              |
| Territorialisez votre aide                                                                                                    |                                                                                     |

Commencez à saisir **le territoire** de votre aide et sélectionnez le périmètre associé pour que l'aide que vous référencez ne s'affiche que pour les territoires qui y sont éligibles.

#### Vous ne trouvez pas le périmètre associé à votre aide ?

Décrivez le périmètre approprié dans ce champ pour que l'équipe Aides-territoires le crée au moment de valider votre aide.

### AIDEZ LE PORTEUR DE PROJETS À ALLER PLUS LOIN

#### 4 - Contact et démarches

Une adresse mail professionnelle, une adresse générique du service, un numéro de téléphone... Un **bon contact** permet

au porteur de projets de donner suite à sa démarche.

| Lien  | vers la | dér | narc | he en  | lign | e |   |  |
|-------|---------|-----|------|--------|------|---|---|--|
|       |         |     |      |        |      |   | - |  |
|       |         |     |      |        |      |   |   |  |
| Conta | act-s p | our | cand | lidate | r    |   |   |  |
| Conta | act-s p | our | cano | lidate | r    |   |   |  |

Copiez-collez ici le lien vers lequel le porteur de projets va pouvoir trouver **plus d'informations** sur le dispositif.

S'il existe une démarche dématérialisée pour candidater au dispositif, copiez-collez le lien ici.

### **FINALISEZ L'OPÉRATION**

Enregistrer et demander la publication

Enregistrer en brouillon

Cliquez ici si le référencement de votre aide est **terminé** et si vous souhaitez qu'elle soit publiée sur Aides-territoires. Cliquez ici si vous n'avez pas terminé le référencement de votre aide et que vous souhaitez **y revenir plus tard**.

L'aide ne sera pas publiée tant que vous n'aurez pas demandé sa publication !

Félicitations, votre aide est désormais en revue. Elle sera publiée par l'équipe Aides-territoires sous 48h. Merci pour votre contribution !